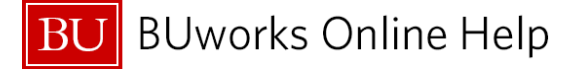

## Accessing the JV Upload Template

Journal Entry Upload (JV Upload) template and instructions are available for download to your desktop. To access go to: <u>http://www.bu.edu/cfo/comptroller/departments/general-accounting/resources/</u>.

JV Uploads should not be used to process cost transfers (document type **ZK** or **ZV**). Use transaction code **FV50**.

This process can be used in place of transaction code **FV50**. User must have the appropriate role, **E.FI\_JVUPLOAD**.

|   | How to upload journal entries into worknow – 23VOPLOAD                           |     |
|---|----------------------------------------------------------------------------------|-----|
|   |                                                                                  |     |
|   | Menu 4 Save as Variant   Back   Exit   Cancel   System 4   Execute   Get Variant |     |
|   | PROCESS MODE - Select a file from desktop to process                             |     |
|   | FileName                                                                         |     |
| 2 | ✓ Test Mode                                                                      |     |
| ి | SAP Easy Access                                                                  |     |
|   | Menu 🖌 zjvupload × 4 Log o                                                       |     |
|   | <ul> <li>► Favori</li> <li>► SAP M.</li> </ul>                                   |     |
|   | Confice                                                                          |     |
|   |                                                                                  |     |
|   |                                                                                  |     |
|   |                                                                                  |     |
|   | ►   TER (320) 🛅 🖌   te                                                           | rci |

|   | A It is recommended that the initial execution of the JV Upload file be run in Test Mode first. |                    |                                                                                              |  |  |  |
|---|-------------------------------------------------------------------------------------------------|--------------------|----------------------------------------------------------------------------------------------|--|--|--|
| 1 | ECC WebGUI Menu                                                                                 | Required           | Go to transaction code <b>ZJVUPLOAD</b> .                                                    |  |  |  |
| 2 | Drop Down Menu &<br>Upload File                                                                 | Required           | Locate and select the file in your folder or desktop.<br>Double-click on the file to upload. |  |  |  |
| 3 | Test Mode                                                                                       | Recommended        | This field is checked by default. Leave as is to execute the run in test mode first.         |  |  |  |
| 4 | Execute                                                                                         | Required           | Click on <b>Execute</b> to validate file.                                                    |  |  |  |
|   | The system val                                                                                  | idates the data or | n the upload file and provides a summary of results.                                         |  |  |  |

It is suggested that you review the JV transactions process summary displayed before running and executing the JV Upload file outside of the test mode.

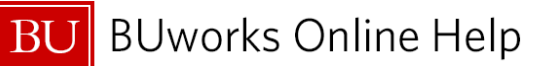

| w.a       ( Back Ext Cancel System.) Oncose       Deplay Errors       Deplay successfully processed records         isktop Interface         MGONSAL       09/25/2014       C:\Wsers\dagonsal\Desktop\defect 2667 -jvupload\VER110 jvupload test 3V14.txt         / Transactions in File       1         / Transactions conversion errors       0         / Transactions not posted       1         / Transactions not posted       1         / Transactions not posted       0         / Transactions not posted       0         / Transactions not posted       0         / Transactions not posted       0.00         / Transactions in Error       0.00         Menu       ( Back Ext Cancel System.) Oncose         DAGONSAL       09/25/2014       C:\Wsers\dagonsal\Desktop\defect 2667 -jvupload\YER110 jvupload test 3V14.txt         No Conversion Errors       Posting Errors         Doc Date       Group No.       Header Text       Doc Type       Post Date         06/16/2014       1V14       Testing 1V upload       SA       06/16/2014                                                                                                    | esktop Int                                   | Desktop Interface           |                            |                   |                                        |                                 |  |  |  |
|----------------------------------------------------------------------------------------------------|----------------------------------------------|-----------------------------|----------------------------|-------------------|----------------------------------------|---------------------------------|--|--|--|
| AGONSAL 09/25/2014 C:\Users\dagonsal\Desktop\defect 2667 -jvupload\VER110 jvupload test JV14.txt  V Transactions in File  Transactions onverted  Transactions onverted  Transactions onverted  Transactions not posted  Menu  Menu |                                              | 4 Back                      | k Exit Cancel System / Cho | ose Display Brors | Display successfully processed records |                                 |  |  |  |
| Gensel       C:\Users\dagonsal\Desktop\defect 2667 -jvupload\YER110 jvupload test JV14.txt         VTransactions in File       1         VTransactions converted       1         VTransactions converted       1         VTransactions converted       1         VTransactions converted       1         VTransactions converted       1         VTransactions converted       1         VTransactions converted       1         VTransactions converted       1         VTransactions converted       1         VTransactions converted       1         VTransactions conversion errors       0         VTransactions conversion       1         Menu _                                                                                                    | sktop Interface                              |                             |                            |                   |                                        |                                 |  |  |  |
| Ile processing Statistics         Y Transactions in File       1         Y Transactions converted       1         Y Transactions converted       1         Y Transactions converted       1         Y Transactions converted       1         Y Transactions converted       1         Y Transactions conversion errors       0         / Transactions not posted       1         wher of Headers       1         mber of Items       4         mber of records in Dput File       5         tal Credit Amount Posted       0.00         tspense Items created       None         Menu _           DAGONSAL       09/25/2014       C: \Users\dagonsal\Desktop\defect 2667 -jvupload\YER110 jvupload test JV14.txt         No Conversion Errors       Posting Errors         Doc Date       Group No.       Header Text       Doc Type       Post Date         06/16/2014       1V14       Testing IV upload       SA       06/16/2014                                                                                                    | GONSAL 09/25/2                               | 014 C:\User                 | rs\dagonsal\Desktop\defect | 2667 -jvupload\V  | ER110 jvupload test JV14.txt           | -                               |  |  |  |
| V Transactions on Pile : 1<br>V Transactions converted : 1<br>V Transactions processed : 0<br>V Transactions ont posted : 1<br>imber of Items : 4<br>imber of Items : 4<br>tal Debit Amount Posted : 0.00<br>tal Credit Amount Posted : 0.00<br>tal Credit Amount Posted : 0.00<br>Menu ▲ ▲ ▲ ▲ ▲ ▲ ▲ ▲ ▲ ▲ ▲ ▲ ▲ ▲ ▲ ▲ ▲ ▲ ▲                                                                                                    | le processing Sta                            | atistics                    |                            |                   |                                        |                                 |  |  |  |
| Impactions processed       i       i         V Transactions processed       i       0         V Transactions not posted       i       1         imber of Headers       i       1         imber of Headers       i       1         imber of records in Input File       is       5         ispense Items created       0.00         ttal Debit Amount Posted       0.00         ttal Debit Amount Posted       0.00         spense Items created       None         Menu a            DAGONSAL       09/25/2014       C:\Users\dagonsal\Desktop\defect 2667 -jvupload\VER110 jvupload test JV14.txt         DV Transactions in Errors       Posting Errors         Doc Date       Group No.       Header Text       Doc Type       Post Date         06/16/2014       JV14       Testing JV upload       SA       06/16/2014                                                                                                    | Transactions in                              | File                        | 1                          |                   |                                        |                                 |  |  |  |
| V Transactions conversion errors : 0<br>V Transactions not posted : 1<br>imber of Headers : 1<br>imber of Items : 4<br>imber of records in Input File : 5<br>tal Debit Amount Posted : 0.00<br>ispense Items created : None<br>Menu a • Back Ext Cancel System & Choose<br>DAGONSAL 09/25/2014 C:\Users\dagonsal\Desktop\defect 2667 -jvupload\YER110 jvupload test JV14.txt<br>DV Transactions in Error<br>No Conversion Errors<br>Posting Errors<br>Doc Date Group No. Header Text Doc Type Post Date<br>06/16/2014 JV14 Testing JV upload SA 06/16/2014                                                                                                    | Transactions pr                              | ocessed                     |                            |                   |                                        |                                 |  |  |  |
| <pre>v Transactions not posted : 1  imber of Ttens : 4 imber of Ttens : 4 imber of Ttens : 4 imber of Ttens : 4 imber of Ttens : 4 ital Debit Amount Posted : 0.00 ital Credit Amount Posted : 0.00 ispense Itans created : None  Menu</pre>                                                                                                    | Transactions co                              | nversion errors             | : 0                        |                   |                                        |                                 |  |  |  |
| amber of Headers : 1   amber of Ttems : 4   amber of Ttems : 4   amber of records in Dnput File : 5   ital Cebit Amount Posted : 0.00   ital Cebit Amount Posted : 0.00   ital Cebit Amount Posted : 0.00   ital Cebit Amount Posted : 0.00   ital Cebit Amount Posted : 0.00   ital Cebit Amount Posted : 0.00   ital Cebit Amount Posted : 0.00     Menu a         DAGONSAL 09/25/2014     C:\Users\dagonsal\Desktop\defect 2667 -jvupload\YER110 jvupload test JV14.txt     No Conversion Errors   Posting Errors   Doc Date Group No.   Header Text Doc Type   06/16/2014 JV14     Testing JV upload                                                                                                    | Transactions not                             | t posted                    | : 1                        |                   |                                        |                                 |  |  |  |
| Inder of Headers : 1<br>Inder of Headers : 4<br>Inder of records in Input File : 5<br>tal Debit Amount Posted : 0.00<br>Ispense Items created : None<br>Menu I I Back Ext Cancel System I Oncose<br>DAGONSAL 09/25/2014 C:\Users\dagonsal\Desktop\defect 2667 -jvupload\YER110 jvupload test JV14.txt<br>JV Transactions in Error<br>No Conversion Errors<br>Posting Errors<br>Doc Date Group No. Header Text Doc Type Post Date<br>06/16/2014 JV14 Testing JV upload SA 06/16/2014                                                                                                    |                                              |                             |                            |                   |                                        |                                 |  |  |  |
| Imber of records in Input File :       5         stal Debit Amount Posted :       0.00         ispense Items created :       None         Menu a           Menu a           DAGONSAL 09/25/2014 OF (Users) dagonsal Desktop) defect 2667 - jvupload VER110 jvupload test JV14.txt         DV Transactions in Error         No Conversion Errors         Posting Errors         Doc Date Group No. Header Text Doc Type Of Date         06/16/2014         JV14                                                                                                    | Jumber of Headers I 1                        |                             |                            |                   |                                        |                                 |  |  |  |
| otal Debit Amount Posted       :       0.00         tal Credit Amount Posted       :       0.00         spense Items created       :       None         Menu _       •       Back Ext Cancel System _       Choose         DAGONSAL       09/25/2014       C:\Users\dagonsal\Desktop\defect 2667 -jvupload\YER110 jvupload test JV14.txt         JV Transactions in Error       No Conversion Errors         Posting Errors       Doc Date       Group No.         Header Text       Doc Type       Post Date         06/16/2014       JV14       Testing JV upload                                                                                                    | mber of records                              | in Input File               | 5                          |                   |                                        |                                 |  |  |  |
| tal Credit Amount Posted       :       0.00         spense Items created       :       None         Menu a <ul> <li>Back Ext Cancel System a</li> <li>Oncose</li> </ul> DAGONSAL       09/25/2014       C:\Users\dagonsal\Desktop\defect 2667 -jvupload\YER110 jvupload test JV14.txt         JV Transactions in Error <ul> <li>No Conversion Errors</li> <li>Posting Errors</li> <li>Doc Date</li> <li>Group No.</li> <li>Header Text</li> <li>Doc Type</li> <li>Post Date</li> <li>Op(16/2014)</li> <li>JV14</li> <li>Testing JV upload</li> <li>SA</li> <li>Op(16/2014)</li> </ul>                                                                                                    | tal Debit Amount                             | Posted                      | : 0.00                     |                   |                                        |                                 |  |  |  |
| Ispense Items created       : None         Menu I       Image: Back Ext Cancel System I Choose         DAGONSAL       09/25/2014       C:\Users\dagonsal\Desktop\defect 2667 -jvupload\YER110 jvupload test JV14.txt         JV Transactions in Error       No Conversion Errors         No Conversion Errors       Doc Date       Group No.         Header Text       Doc Type       Post Date         06/16/2014       JV14       Testing JV upload       SA                                                                                                    | tal Credit Amount                            | t Posted                    | : 0.00                     |                   |                                        |                                 |  |  |  |
| Menu a     Image: Close Concel System a     Onose       DAGONSAL 09/25/2014<br>DV Transactions in Error     C:\Users\dagonsal\Desktop\defect 2667 -jvupload\YER110 jvupload test JV14.txt       No Conversion Errors       Posting Errors       Doc Date     Group No.       Header Text     Doc Type       06/16/2014     JV14                                                                                                    | spense Items crea                            | ated                        | I None                     |                   |                                        |                                 |  |  |  |
| DAGONSAL       09/25/2014       C:\Users\dagonsal\Desktop\defect 2667 -jvupload\YER110 jvupload test JV14.txt         JV Transactions in Error       No Conversion Errors         Posting Errors       Doc Date       Group No.         Header Text       Doc Type         06/16/2014       JV14       Testing JV upload                                                                                                    | Menu 🖌                                       |                             | Back Exit Cancel S         | System / Choose   |                                        |                                 |  |  |  |
| No Conversion Errors Posting Errors Doc Date Group No. Header Text Doc Type Post Date 06/16/2014 Testing JV upload SA 06/16/2014                                                                                                    | DAGONSAL<br>JV Transact                      | 09/25/2014<br>ions in Error | C:\Users\dagonsal\Des      | ktop\defect 26    | 67 -jvupload\YER110 jvupload           | test JV14.txt                   |  |  |  |
| No Conversion Errors Posting Errors Doc Date Group No. Header Text Doc Type Post Date 06/16/2014 JV14 Testing JV unload SA 06/16/2014                                                                                                    |                                              |                             |                            |                   |                                        |                                 |  |  |  |
| Posting Errors           Doc Date         Group No.         Header Text         Doc Type         Post Date           06/16/2014         JV14         Testing JV upload         SA         06/16/2014                                                                                                    | No Conversi                                  | on Errors                   |                            |                   |                                        |                                 |  |  |  |
| Doc Date Group No. Header Text Doc Type Post Date                                                                                                    | Posting Err                                  | ors                         |                            |                   |                                        |                                 |  |  |  |
| 06/16/2014 1V14 Testing 1V upload 5A 06/16/2014                                                                                                    | Doc Date                                     | Group No.                   | Header Text                | <b>Doc</b> Туре   | Post Date                              |                                 |  |  |  |
|                                                                                                    | 05/15/2014                                   | 11/14                       | Testing IV upload          | 5.4               | 06/16/2014                             |                                 |  |  |  |
|                                                                                                    | Time (Number                                 | TD Nessar                   |                            |                   |                                        |                                 |  |  |  |
| The function (The American                                                                                                    | Type/Number                                  | /ID Message                 | stries for Besearch Gran   | to Require Dec    | ument Type 71 7K or 7V                 |                                 |  |  |  |
| Type/Number/ID Wessage<br>E1572ET Journal Entries for Research Grants Require Document Type 71 7K or 7V                                                                                                    | E1577ET                                      | PDATA Tovalid c             | ombination of grant 9410   | 1069 program      | 9940001069 class 30 OFFICE SI          | UPPLITES and fund 194000001     |  |  |  |
| Type/Number/ID Message<br>E157ZFI Journal Entries for Research Grants Require Document Type ZJ, ZK or ZV.<br>E013GMMASTEPDATA Tavalid combination of grant 94101069, program 9940001069, class 30 DEFICE SUPPLIES, and fund 1940000001                                                                                                    | E 157ZF I<br>E 013GNNASTE                    |                             | anormación of grane 5410   | a dos, program    | 55 10001005, C1255 50 011 1CL 5        | uppi TTT and fund to to to boot |  |  |  |
| Type/Number/ID Message<br>E157ZFI Journal Entries for Research Grants Require Document Type ZJ, ZK or ZV.<br>E013GMMASTERDATA Invalid combination of grant 94101069, program 9940001069, class 30 OFFICE SUPPLIES, and fund 1940000001<br>E013GMMASTERDATA Invalid combination of grant 94101069, program 9940001069, class 30 OFFICE SUPPLIES, and fund 1940000001                                                                                                    | E 15 7ZF I<br>E 01 3GMMASTE<br>E 01 3GMMASTE | RDATA Invalid co            | ombination of grant 9410   | 1069. program     | 9940001069. CLASS 30 OFFICE S          | UPPLIES, and TUNG 1940000001    |  |  |  |

|     | One of the two results will arise                                                                                                    |          |                                                                                                    |  |  |  |  |
|-----|----------------------------------------------------------------------------------------------------|----------|----------------------------------------------------------------------------------------------------|--|--|--|--|
| A   | Unsuccessfully<br>Processed Records<br>Resulting in Error<br>Message Display                                                                                                    | Optional | Click <b>Display Errors</b> to view the details of the errors. (A new window will appear displaying error messages when you run on <b>Test Mode.</b> )<br>Make any necessary corrections to the upload file and then restart the process. |  |  |  |  |
| per | If the upload file contains errors, the file will need to be corrected. The upload process is performed again in test mode to re-validate the layout and data entry. (See steps $1 - 4$ ). |          |                                                                                                    |  |  |  |  |

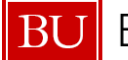

BU BUworks Online Help

| Desktop Interface                                                                                                    |                    |                                                                               |                       |                        |                 |                        |                     |                |  |
|----------------------------------------------------------------------------------------------------|--------------------|-------------------------------------------------------------------------------|-----------------------|------------------------|-----------------|------------------------|---------------------|----------------|--|
| Menu 🖌 🚺 📢                                                                                                    | Back Ext           | Cancel System .                                                               | Choose Display Br     | ors Display successful | y processed rec | ords                   |                     |                |  |
| Desktop Interface                                                                                                    |                    |                                                                               |                       |                        |                 |                        |                     |                |  |
| DAGONSAL 09/25/2014 C:<br>File processing Statistics<br>JV Transactions in File<br>JV Transactions converted<br>JV Transactions processed<br>JV Transactions not posted<br>Number of teaders<br>Number of Items<br>Number of Items<br>Number of Items<br>Total Debit Amount Posted<br>Total Credit Amount Posted<br>Suspense Items created | Wsers\dag          | onsal\Desktop\det<br>1<br>1<br>0<br>0<br>0<br>1<br>2<br>3<br>150.00<br>150.00 | fect 2667 -jvuplo     | ad\YER110 jvupload     | B               | txt                    |                     |                |  |
|                                                                                                    | Des                | ktop Inter                                                                    | face                  |                        |                 |                        |                     |                |  |
| Totals by Document Type<br>Doc Type Deb                                                                                                    | Menu 🖌             |                                                                               | 5 Back                | Exit Cancel Syst       | em / Choo       | se                     |                     |                |  |
| ZC 150                                                                                                    | D AGON S A         | AL 09/25/2014<br>sfully Processe                                              | C:\User               | s∖dagon sal\Desktons   | op\defect :     | 2667 -jvupload         | I\YER110 jvupload 1 | test JV14c.txt |  |
|                                                                                                    | Doc Dat<br>08/25/3 | te Group N<br>2014 JV14c                                                      | o. Header<br>testing  | Text<br>doc type       | Doc Type<br>ZC  | Post Date<br>08/25/201 | <u>.</u><br>.4      |                |  |
|                                                                                                    | Total (<br>Total ( | Debits for this<br>Credits for thi                                            | Header :<br>s Header: | 150.00<br>150.00       |                 |                        |                     |                |  |
|                                                                                                    | Item (             | G/L Account                                                                   | Cost Object           | Amount                 | D/C             | Fund                   | Grant               | Buss. Area     |  |
|                                                                                                    | 1 2                | 510010 cc<br>210010                                                           | : 1202040000          | 150<br>150             | 40<br>50        | 100000000              | GR AN TN R          | 1CRC           |  |
|                                                                                                    |                    | *******                                                                       | *****                 | *******                |                 |                        |                     |                |  |
|                                                                                                    |                    |                                                                               |                       |                        | End             | of Report              |                     |                |  |
|                                                                                                    |                    |                                                                               |                       |                        |                 |                        |                     |                |  |
|                                                                                                    |                    |                                                                               |                       |                        |                 |                        |                     |                |  |

| В | Successfully Processed<br>Records | Optional | Click Display successfully processed records to view and display successful entries. A new window will appear displaying successful entries run on <b>Test Mode</b> . |
|---|-----------------------------------|----------|----------------------------------------------------------------------------------------------------|
|   |                                   |          |                                                                                                    |

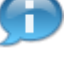

You are now ready to upload your successful file.

| 5 | Back                              | Required | Click Back to return to the initial screen.                                                                       |
|---|-----------------------------------|----------|----------------------------------------------------------------------------------------------------|
| 6 | Test Mode box                     | Required | Deselect Test Mode box to run the upload file again outside of test mode. Note: This field is checked by default. |
| 7 | Execute                           | Required | Click <b>Execute</b> to run the upload file again.                                                                |
| 8 | Successfully Processed<br>Records | Optional | Click Display successfully processed records to view and display the JV Upload entries.                           |

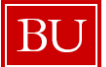

BUworks Online Help

| Desktop Interface                                                                                                    |            |            |            |            |  |
|----------------------------------------------------------------------------------------------------|------------|------------|------------|------------|--|
| Menu - Back Exit Cancel Syste                                                                                                    | em a Choos | e          |            |            |  |
| DAGONSAL 09/25/2014 C:\Users\dagonsal\Desktop\defect 2667 -jvupload\YER110 jvupload test JV14c.txt<br>Successfully Processed JV Transactions                     |            |            |            |            |  |
| Doc Date Group No. Header Text                                                                                                    | Doc Туре   | Post Date  |            |            |  |
| 08/25/2014 JV14c testing doc type                                                                                                    | zc         | 08/25/2014 |            |            |  |
| Total Debits for this Header : 150.00<br>Total Credits for this Header: 150.00<br>Document Numbers created.<br>1001524253<br>Item G/L Account Cost Object Amount | D/C        | Fund       | Grant      | Buss. Area |  |
| 1 510010 cc : 1202040000 150                                                                                                    | 40         |            |            | ·          |  |
| 2 210010 150                                                                                                    | 50         | 100000000  | GR AN TN R | 1CRC       |  |
| ••••••••••••••••••••••••••••••••••••••                                                                                                    | End o      | f Report   |            |            |  |

| 9   | Display Entry                                                                                 | Optional | Click on the <b>Magnifying Glass</b> Icon St to display the document.<br>(You have the ability to drill down on the document entry and review |  |  |
|-----|-----------------------------------------------------------------------------------------------|----------|----------------------------------------------------------------------------------------------------|--|--|
|     |                                                                                               |          | the workflow).                                                                                                    |  |  |
| Y Y | You have successfully uploaded the transaction records and have started the workflow process! |          |                                                                                                    |  |  |

## Additional Upload Functionality

## **Changing and Deleting Upload Entries** To change a JV upload file, use transaction code FBV2. To delete a JV Upload file, use transaction code FBV0. Attachments To attach a pdf, document or note to a JV Upload use transaction code FBV3 then select the Services for Object 70 🖌 and click on Create Attachment. **Note:** You cannot attach a document unless the journal entry has been saved. For more information on how to attach a document to your journal entry see 02 Attach Document to Journal Entry (FBV3) Using your Tree П In **FBV3**, click on **Tree on** to access your Parked or Parked as Completed entry. Workflow Status To review your journal entry workflow status go to Display Document (FBV3) then select the Services for Object workflow and click on Workflow Overview.